## Student Turnitin Instructions

## Submit Assignment

1. Find and select the assignment and then click **Submit Assignment**.

| Assignment 1 | Published | 🔊 Edit | Submit Assignment |
|--------------|-----------|--------|-------------------|
|              |           |        |                   |

- 2. Click the **Browse** button to find the file you want to submit on your computer.
- 3. Click the checkbox to agree to the End-User License.

| File Upload    | Google Doc Google Drive                         |  |
|----------------|-------------------------------------------------|--|
| Upload a file, | e, or choose a file you've already uploaded.    |  |
| File:          | Browse No file selected.                        |  |
|                | + Add Another File                              |  |
|                | Citat here to find a me you'be already uploaded |  |
| Comments       | <u></u>                                         |  |
| I agree to     | o the tool's End-User License Agreement. ⊿      |  |
| Cancel         | Submit Assignment                               |  |
|                |                                                 |  |

4. Click Submit Assignment.

## **View Graded Assignments**

1. Go to the Gradebook and find the assignment.

| Due Date     | ~                | Apply |       |        |   |
|--------------|------------------|-------|-------|--------|---|
| Assignments  | Learning Mastery |       |       |        |   |
| ame          |                  | Due   | Score | Out of |   |
| ssignment 1  |                  |       |       | 0      |   |
| ssignment 1  |                  |       | -     | 20     |   |
| Assignment 2 | >                |       | 9     | 100    | t |

- 2. You will see the grade number as well as a colored Turnitin icon.
- 3. Clicking the icon will take you to the Turnitin site.
- 4. Clicking on the assignment title will take you to a Submission Details page

| Submission Details                                         | Grade: 9 / 100<br>B Show Rubric    |
|------------------------------------------------------------|------------------------------------|
| Assignment 2<br>Thomas Murasky submitted Apr 26 at 11:01am | Re-submit Assignment               |
| IT Out of Office Message.docx 12.9 KB                      | View Feedback Add a Comment:       |
|                                                            | Media Comment Attach File     Save |

- 5. Clicking on the similarity score on this page will take you to the same Turnitin page as above.
- 6. Click **View Feedback** to read the feedback provided by your instructor.